## **ONYX**on.ca

## Suspending Learners from an Onyx Course

If a learner is expected to have a planned and long absence, you could either *Unenroll* or *Suspend* them from your course.

• Suspended users in a course are no longer able to access the course, but their data (attendance, grades, logs, activities) is preserved. It is possible for them to return to their course at a later time. There name remains on the course Participants page.

It is the instructor's decision to *Suspend* or *Unenrol* a learner, and this choice is based on the expectation of whether the learner will be returning to the course or not.

Note: Course suspensions do not impact that student's enrolments in other courses.

## Suspending a Learner from a Course

1. On your course Navigation Drawer, click on the Participants link.

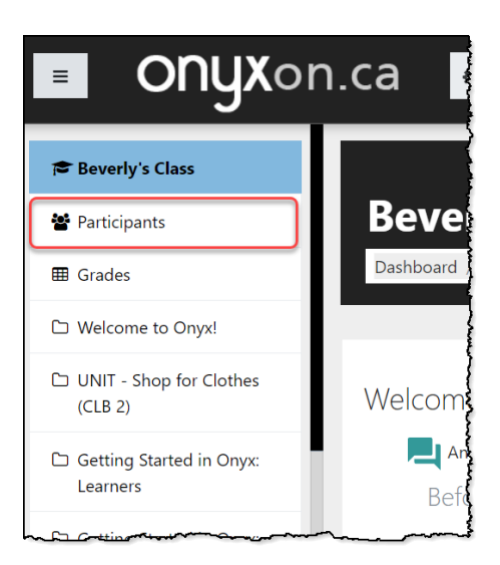

The Participants screen appears.

2. Scroll to the learner's name and click the *Edit enrolment* icon.

## ONYXon.ca

| First name / Surname 🔺 | Email address<br>—        | Roles<br>- | Groups      | Last access to course | Status<br>—  |
|------------------------|---------------------------|------------|-------------|-----------------------|--------------|
| 🍈 Ahmed Ali            | ahmedali@fakemail.ca      | Student    | Group A 🖋   | 19 hours 45 mins      | Active 🖸 🌣 🛍 |
| 🤒 Jorge Benito         | jorgebenito@fakemail.ca   | Student    | Group A 🖋   | 3 days 20 hours       | Active 🖸 🌣 🛍 |
| 🏆 Charley Ferzam       | charleyferzam@fakemail.ca | Student    | No groups 🖋 | Never                 | Active 🛛 🎝 🛍 |
| Maria Guptez           | mariaguptez@fakemail.ca   | Student    | Group B 🖋   | 38 days 21 hours      | Active 🛈 🌣 🛍 |
|                        |                           |            |             |                       |              |

The Edit [learner's name] Enrolment pop-up appears.

3. Click on the Status drop down menu and select Suspended.

| Edit Charley Ferzam's enrol | ment ×                        |
|-----------------------------|-------------------------------|
| Enrolment method            | Manual enrolments             |
| Status                      | Active<br>Active<br>Suspended |

4. Scroll down and click on the Save changes button.

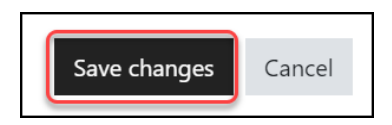

Note: The user is now marked as Suspended from the course.

| C | Davis             | реченуцачізштакентан.са   | editing+) | groups<br>🖋       | secs                | \$        | <u> </u> |
|---|-------------------|---------------------------|-----------|-------------------|---------------------|-----------|----------|
|   | Charley<br>Ferzam | charleyferzam@fakemail.ca | Student   | No<br>groups<br>🖋 | Never               | Susı<br>Û | ended    |
|   | Maria<br>Guptez   | mariaguptez@fakemail.ca   | Student   | Group B           | 38 days<br>21 hours | Acti      | ve 🛈     |
| L |                   | ~~~~                      |           | -                 | ~~~~                |           |          |